# Outlook 2016 設定方法

#### 1. 画面が表示されたら、『次へ』をクリックして下さい。

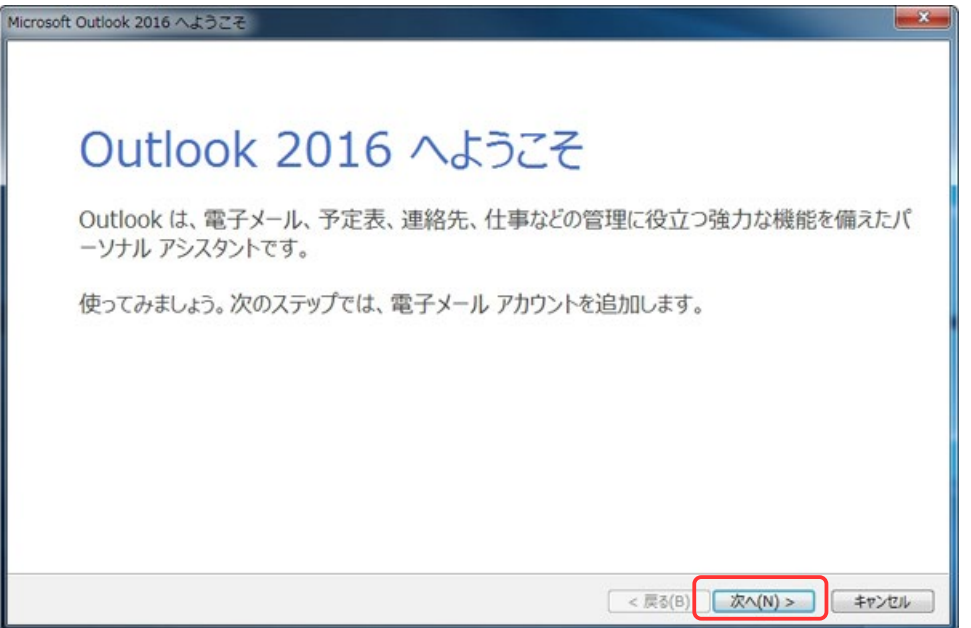

※補足

スタートアップ画面が出ない場合は以下の操作をして下さい。 画面左上の 『ファイル→情報→アカウント設定→アカウント設定』の順で クリックし、電子メールアカウントの画面が出たら、 『新規』のボタンをクリックして下さい。 →3に進んでください。

# 2. 『はい』の欄に「●」が入っている事を確認し、『次へ』をクリックして下さい。

| , アカウントの追加                                                                                                    | ×                                     |
|----------------------------------------------------------------------------------------------------|---------------------------------------|
| itlook を使って、所属している組織の Microsoft Exchange Server や、Microsoft Office 365 j<br>「電子メール アカウントに接続します。POP、IMAP、Exchange ActiveSync のアカウントにも接続で<br>子メール アカウントに接続するように Outlook を設定しますか?<br>はい(Y) | に含まれる Exchange Online のアカウントな<br>きます。 |
| UUR(O)                                                                                                    |                                       |
|                                                                                                    |                                       |
| < 展行                                                                                                    | 5(B) 次へ(N)                            |

### 3. 『自分で電子メールや~』に「●」を入れ、『次へ』をクリックして下さい。

| 日朝アアプラントを手動で設定する            | か、または他の種類のサーバーに接続します。      |                 | 1     |
|-----------------------------|----------------------------|-----------------|-------|
| 🖯 電子メール アカウント(A)            |                            |                 |       |
| 名前(Y):                      | 例: Elji Yasuda             |                 |       |
| 電子メール アドレス(E):              | 例: eiji@contoso.com        |                 |       |
| パスワード(P):<br>パスワードの確認入力(T): |                            |                 |       |
|                             | インターネットサービスプロバイダーから提供されたパン | ワードを入力してください。   |       |
|                             | Dサービスを使うための設定をする (手動設定)(M) |                 |       |
|                             |                            | < 戻る(B) 次へ(N) > | キャンセル |

## 4. 『POP または IMAP』に「●」を入れ、「次へ」をクリックして下さい。

| サービスの選択                                                                                                    | × S                      |
|----------------------------------------------------------------------------------------------------|--------------------------|
| <ul> <li>Outlook.com または Exchange ActiveSync と互換性のある<br/>Outlook.com などのサービスに接続し、電子メール、予定表、連絡先、</li> <li>POP または IMAP(P)</li> <li>POP または IMAP 電子メール アカウントに接続します</li> </ul> | サービス(A)<br>. タスクにアクセスします |
| やひゃ まだは 1004 900 オントル アカソントにはまたいよう                                                                                                    |                          |
|                                                                                                    |                          |
|                                                                                                    |                          |
|                                                                                                    | < 戻る(B) 次へ(N) > キャンセル    |

## 5. ①~⑨の欄に、下表の通りに入力して下さい。

| ユーザー情報          |                          | アカウント設定のテスト                                 |
|-----------------|--------------------------|---------------------------------------------|
| 名၈(Y):          | (1) 本-山太郎                | アカウントをテストして、入力内容が正しいかどうかを確認することをお勧め<br>します。 |
| 電子メール アドレス(E):  | 2 hometaro@xxxxxx        |                                             |
| サーバー情報          | 24                       | アカウント設定のテスト(T)                              |
| アカウントの種類(A):    | 3 POP3                   | TAL SALA ACTAC - DOTSERNO-STATE             |
| 受信メール サーバー(1):  | (4) x00x.x00x            | (S)                                         |
| 送信メール サーバー (SMT | P)(5 xxx.xxx.xxx         | 新しいメッセージの配信先:                               |
| メール サーバーへのログオン  | <b>16</b> 66             | <ul> <li>新しい Outlook データファイル(W)</li> </ul>  |
| アカウント名(U):      | 6                        | <ul> <li>         ・          ・</li></ul>    |
| パスワード(P):       | (7)                      | 参短(5)                                       |
| 8               | 図 パスワードを保存する(R)          |                                             |
| メール サーバーがセキュリ   | ティで保護されたパスワード認証 (SPA) に対 | 151                                         |
| ている場合には、チェック    | ポックスをオンにしてください(Q)        | IT100-17/M)                                 |

| 1          | 名前         | 任意(※漢字、アルファベットどちらでも可)                 |
|------------|------------|---------------------------------------|
| 2          | 電子メールアドレス  | 会員ページで登録した『 <mark>メールアドレス』</mark> を入力 |
| 3          | アカウントの種類   | 『POP3』を選択                             |
| 4          | 受信メールサーバー  | 『 <mark>pop.kvision.ne.jp</mark> 』を入力 |
| 5          | 送信メールサーバー  | 『mail.kvision.ne.jp』を入力               |
| 6          | アカウント名     | 会員ページで表示された『POP ID』を入力                |
| $\bigcirc$ | パスワード      | 会員ページで表示された 『POP パスワード』を入力            |
| 8          | パスワードを保存する | 『口』にチェックを入れる                          |
| 9          | メールサーバーが~  | 『口』にチェックを外す                           |

#### 6. 画面右下の『詳細設定』をクリックして下さい。

| ユーザー情報                                  |                                        | アカウント設定のテスト                                       |
|-----------------------------------------|----------------------------------------|---------------------------------------------------|
| 名桐(Y):                                  | ホーム太郎                                  | アカウントをテストして、入力内容が正しいかどうかを確認することをお勧め               |
| 電子メール アドレス(E):                          | hometaro@xxxxxx                        | Ugy.                                              |
| サーバー情報                                  |                                        | 7かないと投席のテスト(工)                                    |
| アカウントの種類(A):                            | POP3                                   | and a constant                                    |
| 受信メール サーバー(1):                          | X00X.X00X.X00X                         | <ul> <li></li></ul>                               |
| 送信メール サーバー (SMTP)(0):                   | X00X.X00X.X00X                         | 新しいメッセーラの配信先:                                     |
| メール サーバーへのログオン情報                        |                                        | ● 新しい Outlook データファイル(W)                          |
| アカウント名(U):                              | *******                                | <ul> <li>         ・         ・         ・</li></ul> |
| パスワード(P):                               | ••••••                                 | 参照(S)                                             |
| 1/23                                    | ワードを保存する(R)                            |                                                   |
| メール サーバーがセキュリティで保<br>ている場合には、チェック ポックスを | 構されたパスワード認証 (SPA) に対応し<br>オンにしてください(Q) | [詳細設定(M)                                          |

## 7. 表示された小画面の上部タブより『送信サーバー』を選択してください。

| インターネット電子メール          |                                          |
|-----------------------|------------------------------------------|
| 全般 送信サーバー             | ¥細設定                                     |
| メール アカウント ――          |                                          |
| このアカウントを表す名前<br>ど)(N) | 前を入力してください ("仕事"、"Microsoft Mail サーバー" な |
| ••••• @kvisid         | on.ne.jp                                 |
| その他のユーザー情報 ―          |                                          |
| 組織( <u>O</u> ):       |                                          |
| 返信電子メール( <u>R</u> ):  |                                          |
|                       |                                          |
|                       |                                          |
|                       |                                          |
|                       |                                          |
|                       |                                          |
|                       |                                          |
|                       |                                          |
|                       |                                          |
|                       | OK キャンセル                                 |

#### 8. 『送信サーバー(SMTP)は認証が必要』にチェックし、

#### 『受信メールサーバーと同じ設定を使用する』に

| 「●」が入っている事を確認して下さい。                |
|------------------------------------|
| 全般 送信サーバー 詳細設定                     |
| 図 送信サーバー (SMTP) は認証が必要(O)          |
| ◎ 受信メールサーバーと同じ設定を使用する(U)           |
| ○ 次のアカウントとパスワードでログオンする(L)          |
| アカウント名(N):                         |
| パスワード(P):                          |
| √ パスワードを保存する(R)                    |
| □ セキュリティで保護されたパスワード認証 (SPA) に対応(Q) |
| ◎ メールを送信する前に受信メール サーバーにログオンする(I)   |
|                                    |
|                                    |
|                                    |
|                                    |
|                                    |
|                                    |
|                                    |
|                                    |
| OK キャンセル                           |

#### 9. 上部タブより『<mark>詳細設定</mark>』をクリックし、

開いた 画面内の『<mark>送信サーバー</mark>』のポート番号を『587』に変更して下さい。

| 右下 |                                                        |
|----|--------------------------------------------------------|
|    |                                                        |
|    | 全般 送信サーバー 詳細設定                                         |
|    | サーバーのポート番号                                             |
|    | 受信サーバー (POP3)( <u>I</u> ): <u>110</u> 標準設定( <u>D</u> ) |
|    | □ このサーバーは暗号化された接続 (SSL) が必要( <u>E</u> )                |
|    | 送信サーバー (SMTP)( <u>O</u> ): 587                         |
|    | 使用する暗号化接続の種類( <u>C</u> ): なし ▼                         |
|    | サーバーのタイムアウト( <u>T</u> )                                |
|    | 短い                                                     |
|    | 配信                                                     |
|    | ▼サーバーにメッセージのコピーを置く(L)                                  |
|    | ☑ サーバーから削除する( <u>R</u> ) 14 🚔 日後                       |
|    | [削除済みアイテム]から削除されたら、サーバーから削除(M)                         |
|    |                                                        |
|    |                                                        |
|    |                                                        |
|    |                                                        |
|    | OK         キャンセル                                       |

### 10. 『アカウント設定のテスト』をクリックして下さい。

| 4505-40773727000-74-5-1                 | 1-080825/0701010014                    | 4                                                          |
|-----------------------------------------|----------------------------------------|------------------------------------------------------------|
| ユーザー情報                                  |                                        | アカウント設定のテスト                                                |
| 名၈(Y):                                  | ホーム太郎                                  | アカウントをテストして、入力内容が正しいかどうかを確認することをお勧め                        |
| 電子メール アドレス(E):                          | hometaro@xxxxxx                        | 089.                                                       |
| サーバー情報                                  |                                        | アカウント設定のテスト(T)                                             |
| アカウントの種類(A):                            | POP3                                   |                                                            |
| 受信メール サーバー(I):                          | 3006.3006.3006                         | <ul> <li></li></ul>                                        |
| 送信メール サーバー (SMTP)(O):                   | 3004.3004.3004                         | 新しいメッセーラの配信先:                                              |
| メールサーバーへのログオン情報                         |                                        | <ul> <li>         ・ 新しい Outlook データファイル(W)     </li> </ul> |
| アカウント名(U):                              | *******                                | <ul> <li></li></ul>                                        |
| パスワード(P):                               |                                        |                                                            |
| 2/20                                    | ワードを保存する(R)                            |                                                            |
| メール サーバーがセキュリティで保<br>ている場合には、チェック ポックスを | 調されたパスワード認証 (SPA) に対応し<br>オンにしてくだきい(Q) | 詳細設定(M)                                                    |

#### 11.「テストアカウント設定」の画面が出て、テストが開始されます。

# タスク欄内の状況がすべて「完了」になったら、『閉じる』をクリックして下さい。

| テストアカリノト設定                                                                                            |                 |
|----------------------------------------------------------------------------------------------------|-----------------|
| すべてのテストが完了しました。[閉じる]をクリックして続行してください。                                                                  | 中止(S)<br>閉じる(C) |
| タスク     エラー       タスク     状況       ✓ 受信メール サーバー (POP3) へのログオン     完了       ✓ テスト電子メール メッセージの送信     完了 |                 |
|                                                                                                    |                 |

### 12. 画面右下の『次へ』をクリックして下さい。

| ユーザー情報                                   |                                     | アカウント設定のテスト                                                                   |
|------------------------------------------|-------------------------------------|-------------------------------------------------------------------------------|
| 名前(Y):                                   | ホーム太郎                               | アカウントをテストして、入力内容が正しいかどうかを確認することをお勧め                                           |
| 電子メール アドレス(E):                           | hometaro@xxxx.xxxx                  | 089.                                                                          |
| サーバー情報                                   |                                     | アカウント設定のテスト(T)                                                                |
| アカウントの種類(A):                             | POP3                                |                                                                               |
| 受信メール サーバー(1):                           | X00X.X00X.X00X                      | <ul> <li>         「(スヘ) をクリックしたらアカウント設定を目動的にテストする         (S)     </li> </ul> |
| 送信メール サーバー (SMTP)(O):                    | X00X.X00X.X00X                      | 新しいメッセーラの配信先:                                                                 |
| メール サーバーへのログオン情報                         |                                     | ● 新しい Outlook データファイル(W)                                                      |
| アカウント名(U):                               | *******                             | <ul> <li>         ・         ・         ・</li></ul>                             |
| (スワード(P):                                | ••••••                              | 参照(5)                                                                         |
| 100                                      | ワードを保存する(R)                         |                                                                               |
| リメール サーバーがセキュリティで保」                      | 調されたパスワード認証 (SPA) に対                | \$U                                                                           |
| マスワート(P):<br>マパスワ<br>コメール サーバーがセキュリティで保い | フードを保存する(R)<br>調されたパスワード認証 (SPA) に対 | ti                                                                            |

※「アカウント設定のテスト」の下、『[次へ]をクリックしたら~』の

チェックをはずさないと、再度テスト画面が表示されます。

#### 13.「完了」の画面が表示されます。『<mark>完了</mark>』をクリックして下さい。

| アカウントの追加                       | × |
|--------------------------------|---|
|                                |   |
|                                |   |
| すべて完了しました                      |   |
| アカウントのセットアップに必要な情報がすべて入力されました。 |   |
|                                |   |
|                                |   |
|                                |   |
|                                |   |
|                                |   |
|                                |   |
|                                |   |
|                                |   |
|                                | _ |
| 別のアカウントの追加(A).                 |   |
|                                |   |
| < 戻る(B) 完了                     |   |